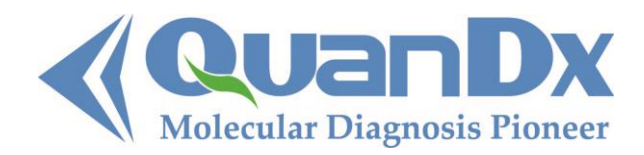

1165 O'Brien Drive, Suite A Menlo Park, CA 94025 USA www.QuanDx.com 1-855-QuanDx-Care (1-855-782-6392)

# **Product Manual**

Of

# Q-MRSA Detection Kit

# For simultaneous detection of three MRSA markers in one real-time PCR reaction

Note: Research Use Only. Not intended for use in diagnostic procedures.

For the following products:

Cat. No. 1-300-10010 Cat. No. 1-300-10020

Note: 'Q-Fusion' and 'Yin-Yang Probes' are trademarks belonging to QuanDx Inc. These products and the methods employed are covered by United States Patent Numbered 7,799,522; EU Patent Numbered 1339732; Japan Patent Numbered 3999653; Australia Patent Numbered 2001296647; China Patent Numbered 01817012.9; India Patent Application Number 1230/DELNP/2005; Brazil Patent Application Number PI0114575-4, and Canada Patent Application Number 2,424,856. QuanDx owns all of these patents.

#### **PURPOSE OF THE TEST**

The Q-MRSA Detection Kit is a multiplex real-time PCR system for the detection of Methicillin-Resistant Staphylococcus Aureus (MRSA). This kit detects three MRSA markers all at once by specific fluorescence probes: the *mecA* gene, the *nuc* gene (S. aureus-specific marker) and SCC*mec:orfX* junction (the integration site of the SCCmec cassette into the S. aureus chromosome). Rapid results can be obtained within 2 hours. The MRSA Screening system provides a sensitive, specific, reliable and cost-effective tool that makes it easy to perform routine screenings of MRSA.

#### **PRINCIPLE OF THE TEST**

The Q-MRSA Detection Kit is a real-time PCR based assay for the detection of MRSA. Ready to use qPCR primer/probe mixes are included in the kit.

The Q-MRSA Detection Kit was developed based upon the platform of the Yin-Yang Probe, a novel technology for nucleic acid detection and related applications (Patent No. US7799522). The probe itself is non-fluorescent due to the close proximity of the fluorophore and quencher. When the Yin-Yang probe is in presence of its target DNA, the target strand displaces the negative strand along with its quencher, and the fluorophore becomes fluorescent.

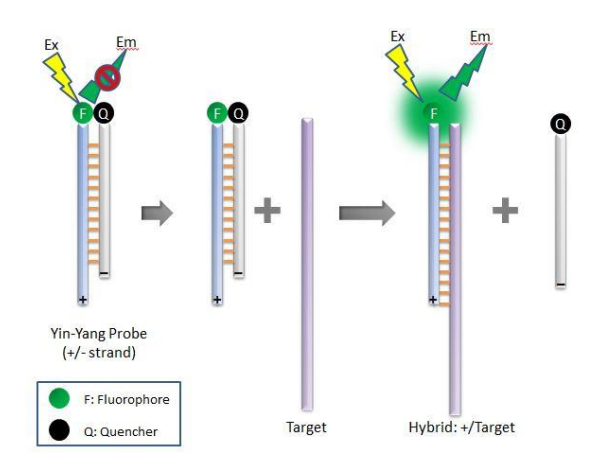

In the process of qPCR, the positive probes bind to the PCR products during the annealing step, and release fluorescence signals. Signals are collected in the annealing step.

qPCR is performed in a real-time qPCR instrument with optical filters for the detection of FAM, HEX, ROX and Cy5. qPCR amplification plots and Ct (threshold cycle) values are used for identification of MRSA positive/negative samples.

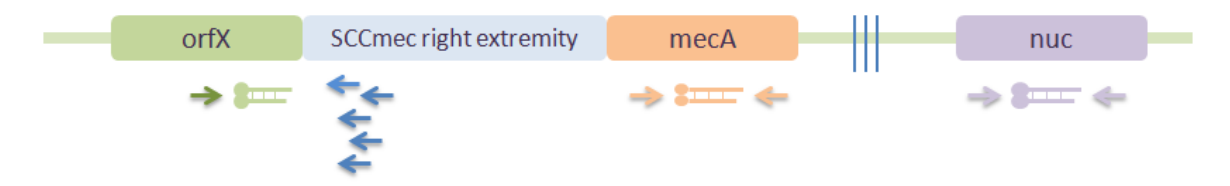

Figure 1: Schematic of the primers and probes designed in the MRSA screening kit. nuc, mecA and the orfX junctions regions are detected simultaneously. Primers are depicted in horizontal arrows.

## KIT COMPONENTS AND STORAGE

The kit must be stored at -20°C away from light. Avoid frequent/unnecessary freezethaw cycles of the kit.

|              |                     | 10-test kits | 20-test kits |  |
|--------------|---------------------|--------------|--------------|--|
|              | 4X Primer/Probe Mix | 70 μL        | 140 μL       |  |
| PCR REAGENTS | 2X QD Supermix      | 140 μL       | 280 μL       |  |
|              | Internal Control    | 14 μL        | 28 μL        |  |
|              | Positive Control    | 10 μL        | 20 µL        |  |

# **REQUIRED EQUIPMENT**

- Table centrifuge
- Thermal heating block
- qPCR instrument with filters for FAM (Abs 495 nm, Em 520 nm), HEX (Abs 535nm, Em 556 nm), ROX (Abs 580 nm, Em 615 nm) and Cy5 (Abs 650 nm, Em 670 nm).
- Pipettes and sterile filter tips.

# PROCEDURE

#### Real-time qPCR

Each 20  $\mu$ L reaction contains 10  $\mu$ L **2X QD Supermix**, 5  $\mu$ L **4X Primer/Probe mix** and 1 $\mu$ L **internal control**\* and 4  $\mu$ L DNA sample.

Note: It is important to add in the internal control to exclude PCR inhibition and to monitor reagent integrity.

- Make the master mix: If the number of sample DNA that need to be detected is number n, the volume of master mix needs to be at a minimum (n+3)\* 10 μL QD supermix + (n+3)\* 5 μL Primer/Probe mix + (n+3)\* 1 μL Internal Control. (The extra 3 are for one positive control, one negative control, and one spare tube in case of pipetting error.)
- For every sample, pipette 16 µL master mixes to each reaction.
- Add 4 µL DNA sample to each reaction.

• Run the qPCR reaction with the following program, collect data at the 60°C annealing step:

|            | Thermal cycle                     | Cycle # |
|------------|-----------------------------------|---------|
| Preheating | 95°C 3 min                        | 1       |
|            | 95°C 20 sec                       |         |
| Touchdown  | 65°C 30sec (decrease 1°C/step)    | 5       |
|            | 72°C 30 sec                       |         |
|            | 95°C 20 sec                       |         |
| PCR Cycle  | 60°C 30 sec (4 channel detection: | 25      |
|            | FAM, HEX, ROX and Cy5)            | 55      |
|            | 72°C 30 sec                       |         |

#### Analysis and interpretation

All reactions should give ROX signals for the Internal Control, and the  $C_t$  values should be below 28. FAM, HEX and Cy5 signals should be detected for the Positive Control, and the  $C_t$  values should be below 28.

 $C_t$  values for positive sample signals from FAM, HEX and CY5 channels should be below 32.  $C_t$  values above 32 might be non-specific amplification. Repeat the test with DNA of higher concentration if possible. Other diagnostic techniques are highly recommended to confirm the results from positive tests with  $C_t$  values above 32.

| Channel | Genes Detected       |
|---------|----------------------|
| FAM     | SCCmec:orfX junction |
| HEX     | mecA                 |
| CY5     | nuc                  |
| ROX     | Internal Control     |

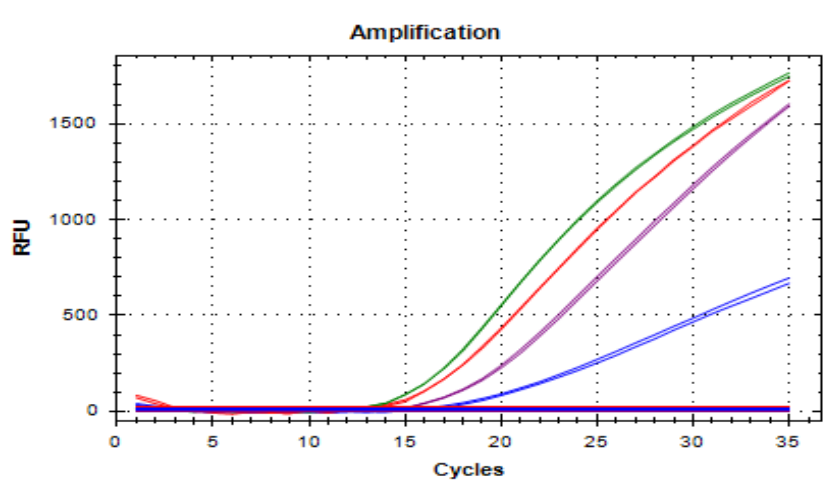

Figure 2: Example of the amplification curve of MRSA positive sample. Green: orfX junction region; Purple: nuc; Blue: mecA; Red: Internal Control.

## APPENDIX

# **Program set-up for commonly used real-time qPCR instruments**:

ABI 7500, Agilent Mxpro 3005, Bio-Rad CFX96 and Qiagen Rotor-Gene.

#### qPCR program set-up for ABI 7500

1. Log in to 7500 System SDS Soft , choose the right channel, click on INSTRUMENT, set up the program in the blank area as shown below:

| 🗁 🚽 🚑 🛕 🕺 🗹 💷 🕨 💽 🗚 🎖                                                                                                    |                                  |                |
|----------------------------------------------------------------------------------------------------|----------------------------------|----------------|
| etu VInstrument Results                                                                                                    |                                  |                |
| Instrument Control<br>Start Estimated Time Remaining<br>Stop                                                                                                    | Temperature<br>Sample:<br>Cover: | Heat<br>Block: |
| Disconnect Status:<br>Extend                                                                                                    | Stage:<br>Time<br>State:         | Rep:<br>Step:  |
| Reps: 1 Reps: 1 Reps: 40                                                                                                    |                                  |                |
| 95.0         95.0           10:00         0:15           50.0         2:00           4dd Cwole         4dd Hold                                                                                                    | D<br>D                           | te   Help      |
| 95.0         95.0           95.0         95.0           10:00         0:15           80.0         1:0           2:00         1:0           Add Cycle         Add Hold           Add Cycle         Add Hold           Settings         Sample Volume (μ | D<br>D<br>sociation Stage Dele   | te Help        |

 Click on Stage 2, a black line will show up on the right side, then double click on Add Step for additional two steps. Also add one more step for Step 3.

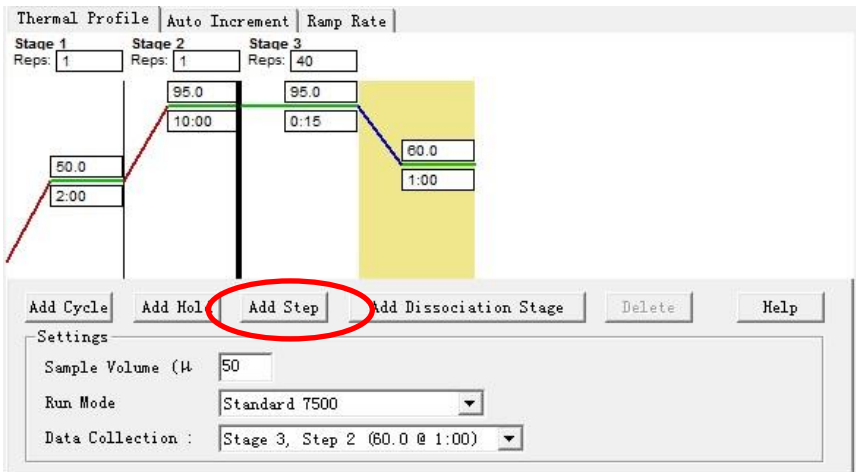

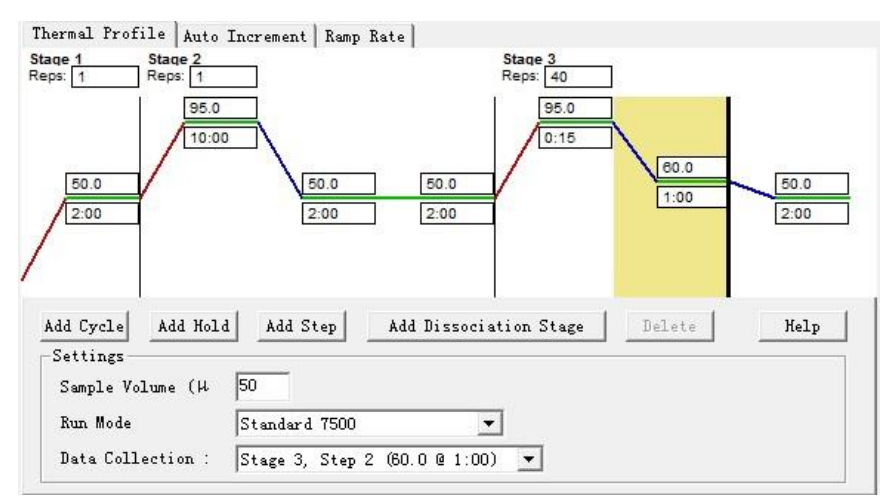

#### 3. Program modification

|         | Thermal cycle | Reps |
|---------|---------------|------|
| Stage 1 | 95°C 3 min    | 1    |
|         | 95°C 20 sec   |      |
| Stage 2 | 65°C 30 sec   | 5    |
|         | 72°C 30 sec   |      |
|         | 95°C 20 sec   |      |
| Stage 3 | 60°C 30 sec   | 35   |
|         | 72°C 30 sec   |      |

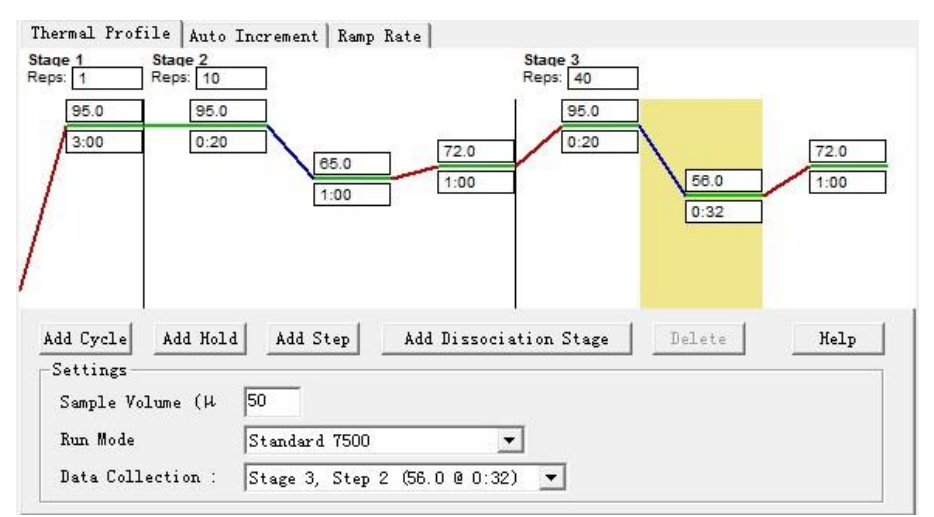

4. Set up Touchdown

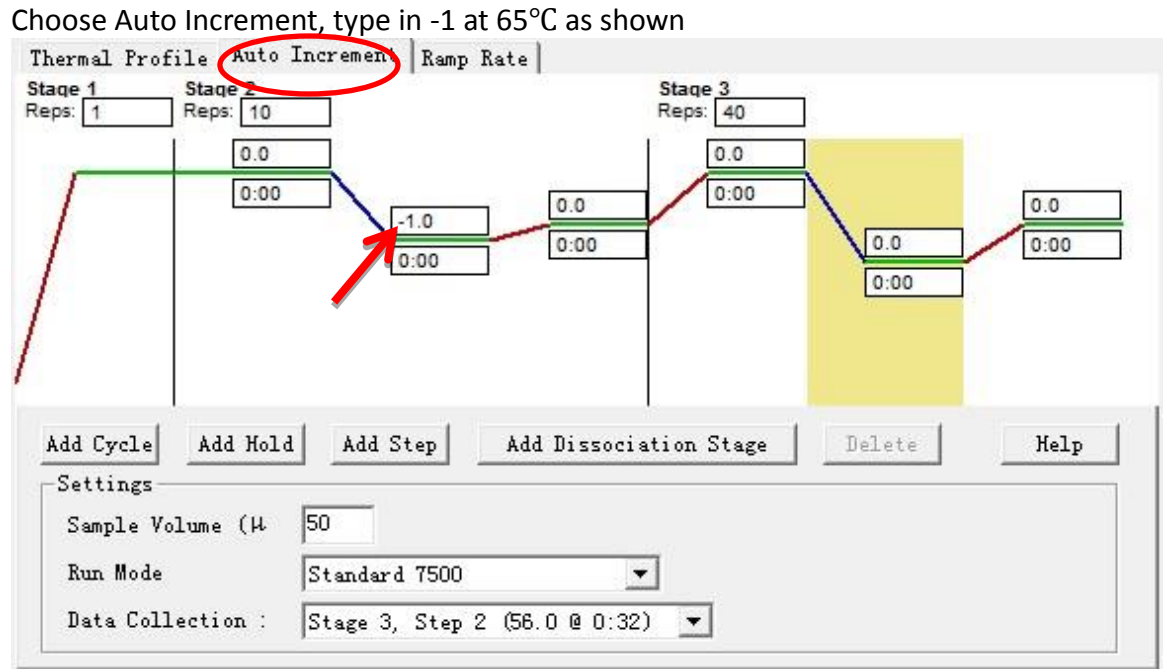

- 5. Set Sample Volume as 20, make sure the Data Collection is at Stage 3, Step 2.
- 6. Save and Run

## qPCR program set-up for Mxpro 3005

1. Choose Thermal Profile Setup

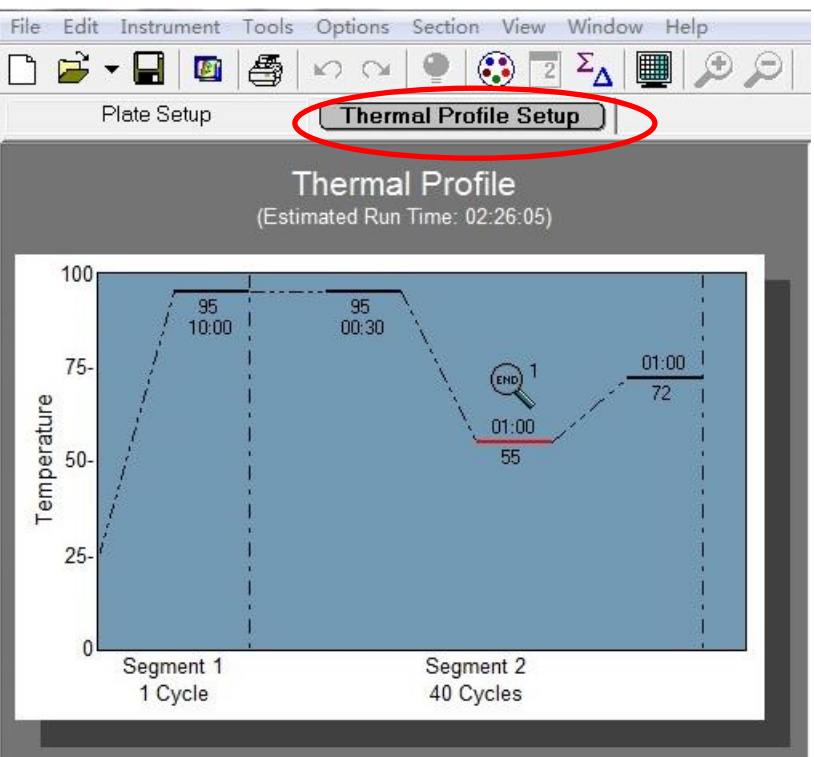

2. Choose Segment 2, click on Add Segment.

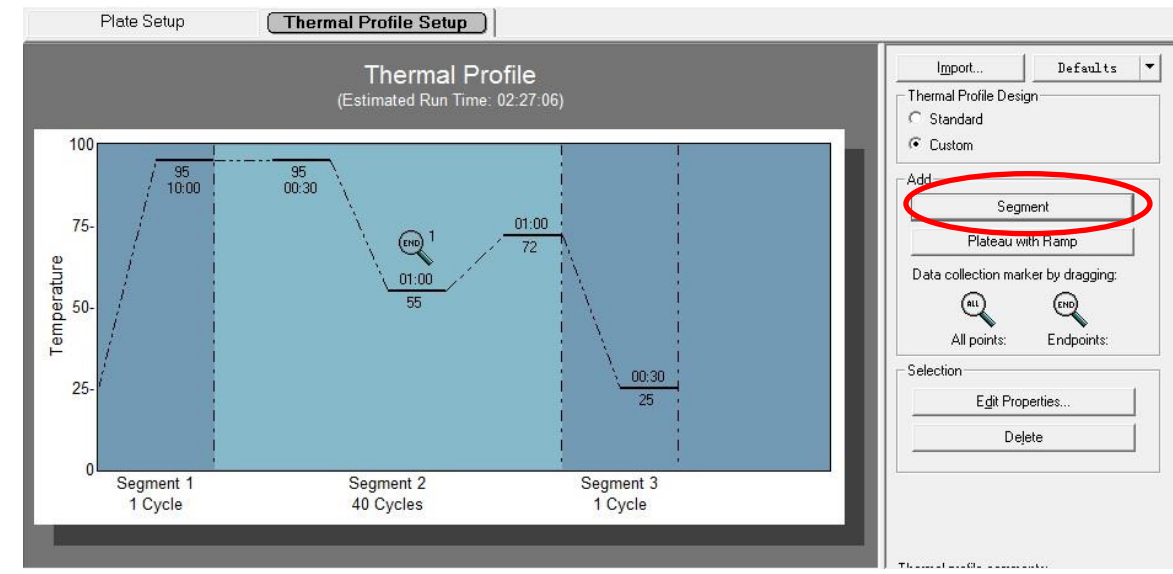

3. Choose Segment 3, double click on Add plateau with Ramp to add two steps.

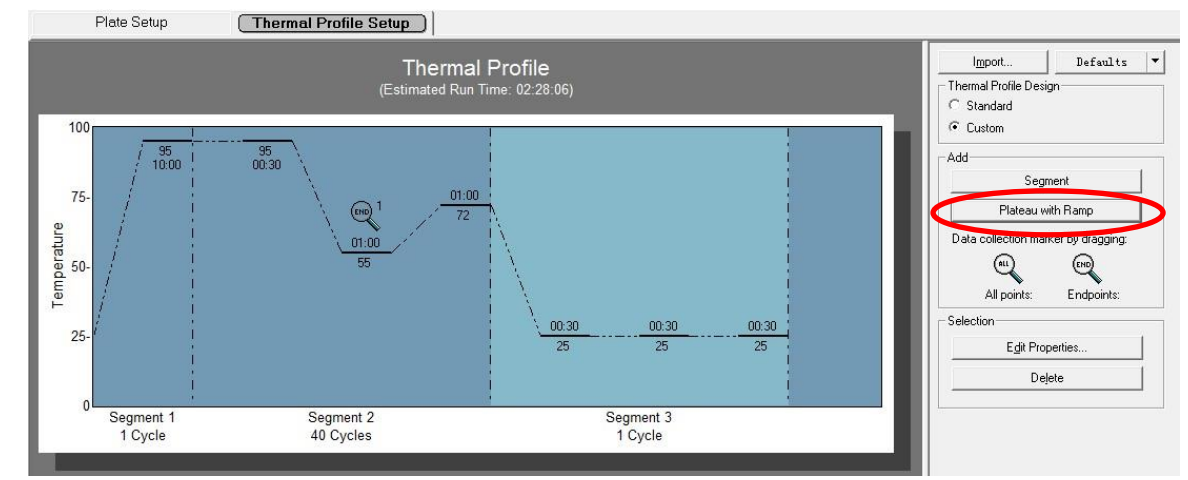

4. Program modification

|         | Thermal cycle   | Reps |
|---------|-----------------|------|
| Stage 1 | 95°C 3 min      | 1    |
|         | 95°C 20 sec     |      |
| Stage 2 | 65°C 30 sec     | 5    |
|         | 72°C 30 sec     |      |
|         | 95°C 20 sec     |      |
| Stage 3 | e 3 60°C 30 sec |      |
|         | 72°C 30 sec     |      |

5. Move the data acquisition lens to 60°C 30 sec.

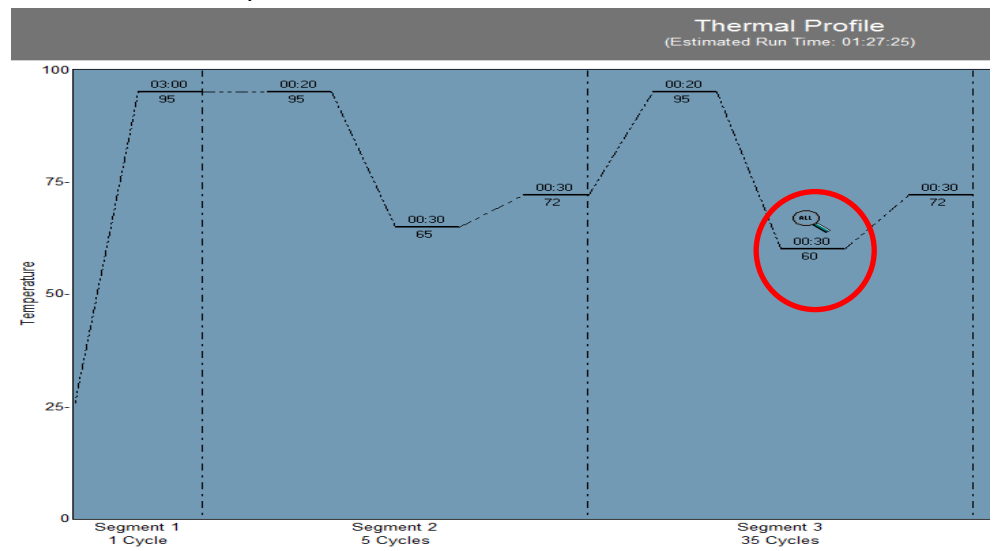

6. Add Touchdown program. Choose 65°C 30 sec and double click, within the popup window, type in -1 at Temperature inside Cycle increments, click on OK.

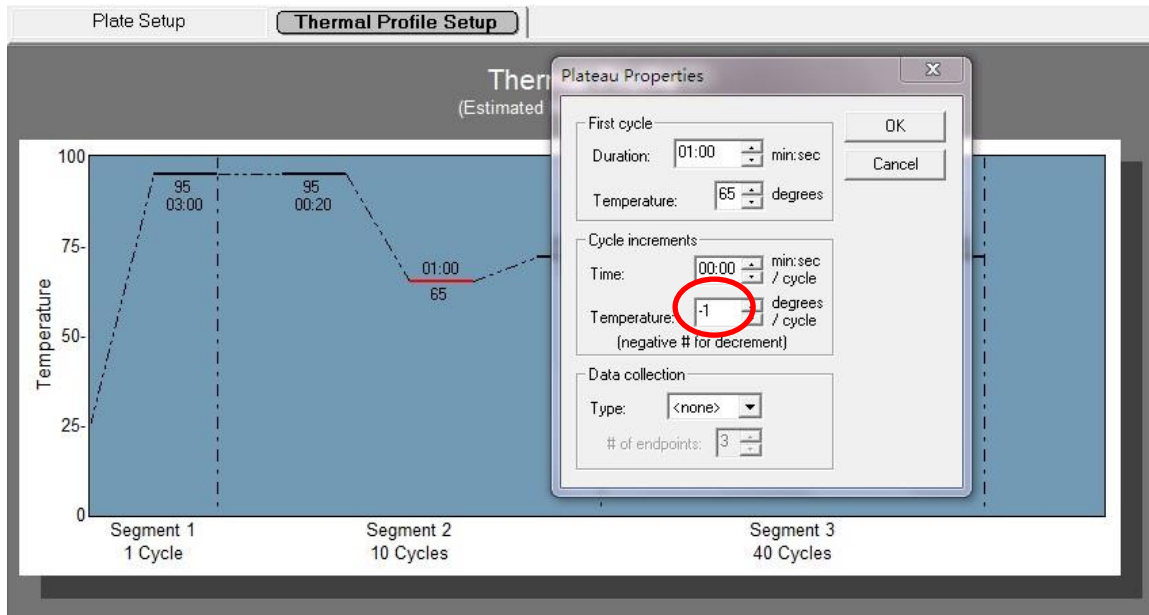

7. Save and Run.

#### qPCR program set-up for Bio-Rad CFX96

1. Click on Create New

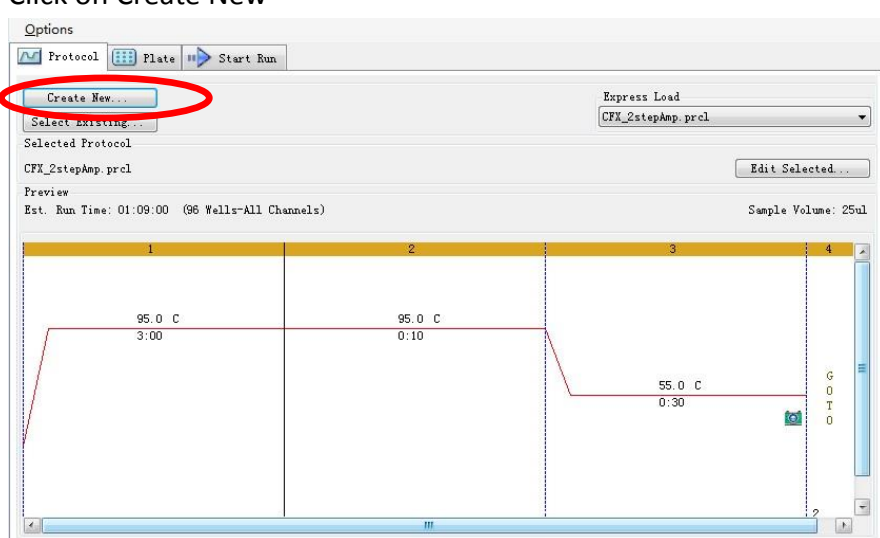

2. Choose 1, click on Insert Step three times to add three steps; choose 6, add one step

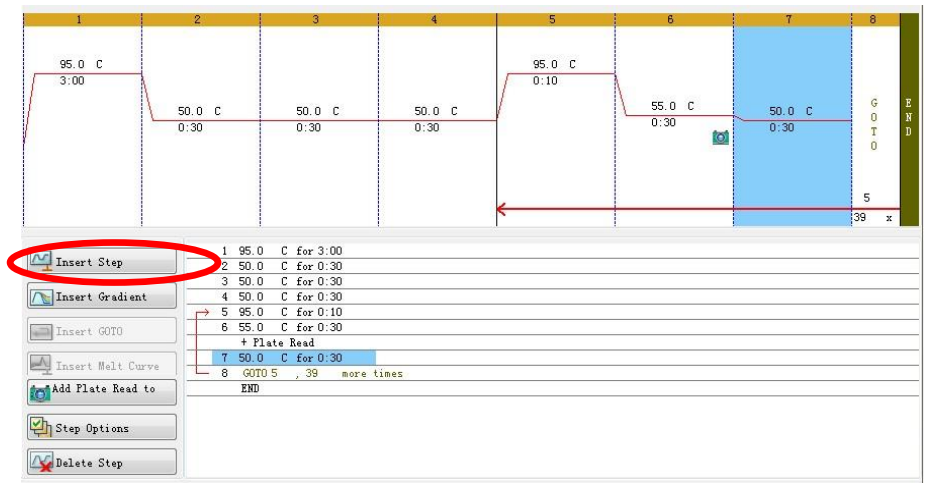

3. Change temperature and time:

95°C 3 min, 4 more times (95 °C 20s,65 °C 30 sec,72 °C 30 sec) 34 more times (95 °C 20s,60°C 30s,72 °C 30 sec) Choose 4, click on Insert GOTO, type in 2, 9 more times behind GOTO.

| 1              | 2                                                                              | 3                                                                                                    | 4              | 5                | 6              | 7              | 8              | 9                |
|----------------|--------------------------------------------------------------------------------|----------------------------------------------------------------------------------------------------|----------------|------------------|----------------|----------------|----------------|------------------|
| 95.0 C<br>3:00 | 95.0 C<br>0:20                                                                 | 65.0 C<br>1:00                                                                                                    | 72.0 C<br>1:00 | G<br>O<br>T<br>O | 95.0 C<br>0:20 | 56.0 C<br>0:32 | 72.0 C<br>1:00 | G<br>D<br>T<br>O |
| M Insert Step  |                                                                                | 95.0 C for 3:00<br>95.0 C for 0:20<br>65.0 C for 1:00                                                                                                    |                | 2<br>10 x        |                |                |                | 6<br>39 x        |
| Insert Gradier | $\begin{array}{c} \mathbf{t} \\ - \\ - \\ - \\ - \\ - \\ - \\ - \\ - \\ - \\ $ | Y2.0         C         For 1:00           G0T0 2         , 10         mo           95.0         C         for 0:20           56.0         C         for 0:32           + P3.00         Read | re times       |                  |                |                |                |                  |
| Add Plate Read |                                                                                | 72.0 C for 1:00<br>GOID 6 , 55 mo<br>END                                                                                                    | re times       |                  |                |                |                |                  |

4. Add Touchdown: choose step 3, click on Step Options, type in -1 at Increment in the pop-out window, click on OK.

| 1              | 2        | 3                                                                                        | 4                                                           | 5                       | 6                                    |                       | 7        | 8              | 9                                   |
|----------------|----------|------------------------------------------------------------------------------------------|-------------------------------------------------------------|-------------------------|--------------------------------------|-----------------------|----------|----------------|-------------------------------------|
| 95.0 C         | 95.0 C   |                                                                                          | Step Options                                                |                         |                                      |                       | <u></u>  |                |                                     |
| 5.00           | <        | 85.0 C                                                                                   | Step 3<br>Temperature<br>Gradient<br>Increment<br>Ramp Rate | Plate F<br>65.0<br>-1.0 | Read<br>°C<br>°C<br>°C/yde<br>°C/sec | A<br>B<br>C<br>D<br>E | Gradient | 72.0 C<br>1:00 | G E<br>O N<br>T D<br>O<br>6<br>39 x |
| Insert Step    |          | 95.0 C for 3:00<br>95.0 C for 0:20<br>85.0 C for 1:00                                    | Time<br>Extend                                              | 1:00                    | sec/cyde<br>sec/cyde                 | G H                   |          |                | 1                                   |
| Insert GOTO    |          | 72.0 C for 1:00<br>GOTO 2 , 10 mor<br>95.0 C for 0:20<br>56.0 C for 0:32<br>+ Plate Read |                                                             |                         |                                      | OK                    | Cancel   | J              |                                     |
| Add Flate Read | i to 8 9 | 72.0 C for 1:00<br>GOTO 6 , 39 mor<br>END                                                | e times                                                     |                         |                                      |                       |          |                |                                     |

- 5. Make sure the data acquisition camera is placed at 60°C, 30 sec.
- 6. Save and run.

qPCR program set-up for Rotor-Gene series instrument

1. Log into Rotor-Gene Series Software, choose "Advanced", select "Empty Run" and then click on "NEW" (Figure 1).

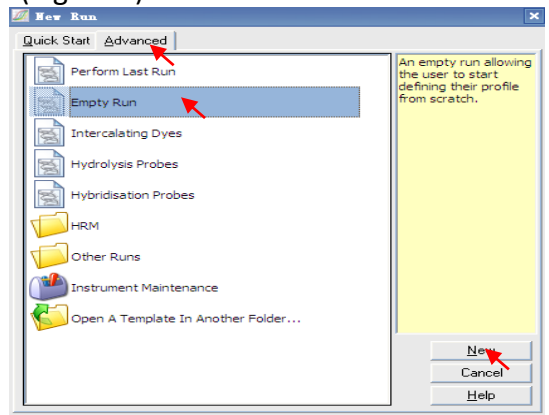

Figure 1

2. Choose "Rotor Type" according to the type of the instrument. Select the "Locking Ring Attached" to make sure the ring has been put on the rotor, then click on "Next" (Figure 2).

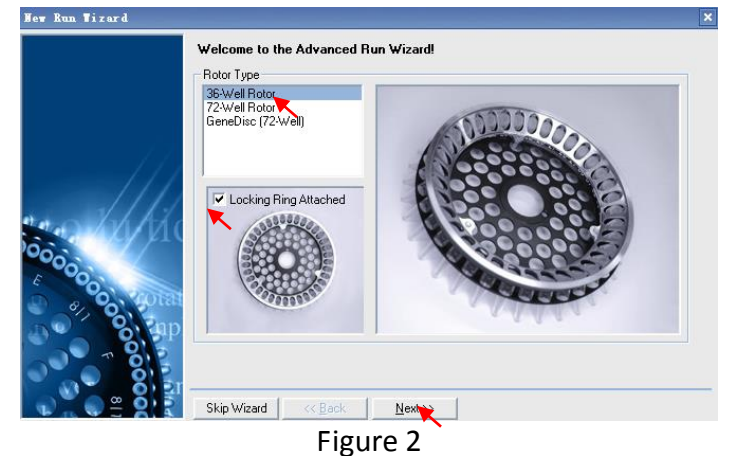

3. Type in the name of the "Operator", fill in the "Reaction Volume" as 25  $\mu\text{L}$ , and then click on "Next" (Figure 3).

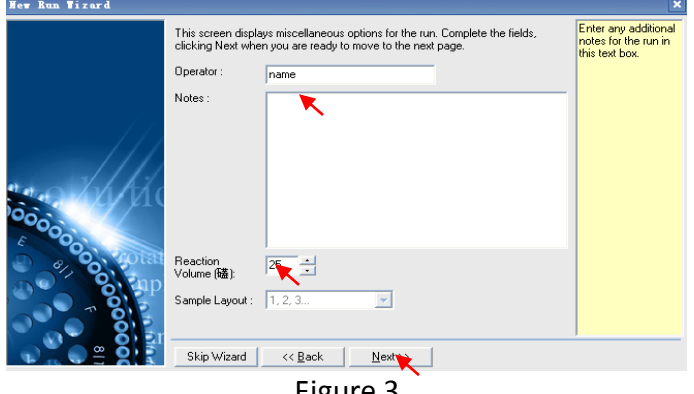

Figure 3

4. Click on "Edit Gain" to modify the gain values of the Green, Yellow, Orange and Red channels (Figure 4). Gain value 5 is recommended for each channel. Click on "OK" to complete the gain set-up (Figure 5).

| Hew Run Wizard                          |                                                                                                    | ×                                                                                                    |
|-----------------------------------------|----------------------------------------------------------------------------------------------------|----------------------------------------------------------------------------------------------------|
|                                         | Temperature Profile :                                                                                                    | This box displays<br>help on elements in<br>the wizard. For help<br>on an item, hover<br>your mouse over the<br>item for help. You<br>can also click on a<br>combo box to display<br>help about its<br>available settings. |
| 600000 40000000000000000000000000000000 | Channel Settb         Create New           Green 4 700m         5100m         5           Yellow         300m         555m         5           Drange         585mm         610m         5           Drange         585mm         5         Edit           Drange         585mm         5         Edit           Drange         585mm         5         Edit.ann           Red         625mm         630mm         5           Crimson         680nm         710hp         7 |                                                                                                    |
|                                         | Skip Wizard << Back Next                                                                                                    | <u>]</u>                                                                                                    |
| New Run Tizard                          |                                                                                                    | ×                                                                                                    |
|                                         | Temperature Profile :                                                                                                    | The channels editor<br>lets you edit gains<br>and define new<br>custom signal<br>source/detector<br>configurations for<br>your runs.                                                                                       |
|                                         | Gain for Green     X       Edd Profit     -10     0     10       Channel Se                                                                                                    |                                                                                                    |
|                                         | Skip Wizard << <u>B</u> ack <u>N</u> ext >>                                                                                                    |                                                                                                    |

Figure 5

5. Choose "Edit Profile" as shown in Figure 4. Click on "Insert after" to insert the three thermal stages: "Hold", "Cycling" and "Cycling2".

a. For the hold stage, select "Hold", click on "Hold Temperature" to set the temperature as 95 degrees, click on "Hold Time" to set the time as 3 mins (Figure 6).

| a= Fuir Houne                                                |                                                     |
|--------------------------------------------------------------|-----------------------------------------------------|
| Mew Open Save As Help                                        |                                                     |
| The run will take approximately 174 minute(s) to complete. I | ne graph below represents the run to be performed : |
|                                                              |                                                     |
| Click on a cycle below to modify it :                        |                                                     |
| Hold<br>Cycling<br>Cycling 2                                 | Inset teler Inset before Remove                     |
| Hold Temperature : 95 deg.<br>Hold Time : 3 mins 0 secs      |                                                     |

Figure 6

b. For the cycling stage, first choose "Cycling", click on "this cycle repeats times" and set as 10 times, then click on "OK" (Figure 7).

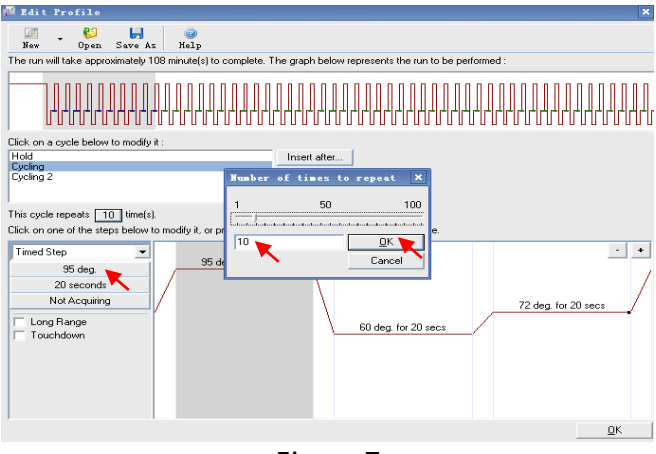

Figure 7

c. Choose the first step of cycling, click on buttons on the left and set the temperature as 95 degrees, time for 20 seconds, choose "not acquiring" for this step, and then click on "OK" (Figure 8).

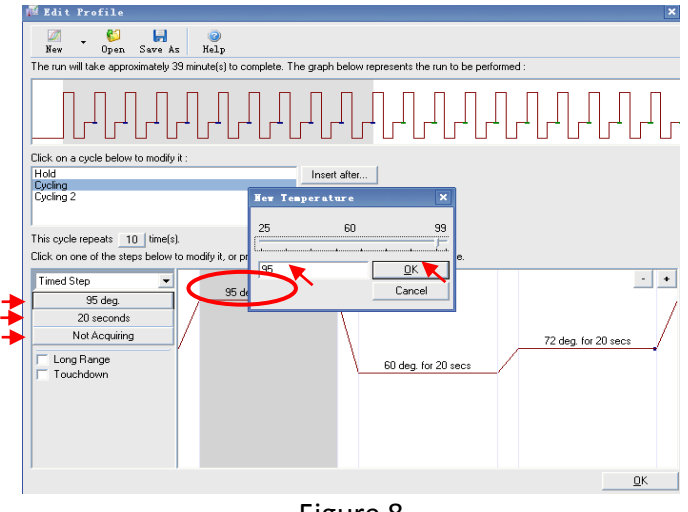

Figure 8

d. Choose the second step of "cycling". Set the temperature as 65 degrees, set the time as 30 seconds, choose "not acquiring" and click on the "touchdown". In the "Cycles to touch down", set the "Decreases temperature" by 1 degree for each cycle and 5 cycles, click on "OK" to complete the set-up of touchdown (Figure 9).

| M Edit Profile                                                                         | x<br>Wata                                                                           |      |
|----------------------------------------------------------------------------------------|-------------------------------------------------------------------------------------|------|
| The run will take approximately 46 minu                                                | ute(s) to complete. The graph below represents the run to be performed :            |      |
|                                                                                        | <mark>┹<u>╴</u>┹<u>╴</u>┹<u>╴</u>┹<mark>╴</mark>┹┍╖╝┱┍╖</mark>                      |      |
| Click on a cycle below to modify it :<br>Hold<br>Cycling<br>Cycling 2                  | Inset affer X<br>Cycles to touch down X<br>Decreases temperature by T               |      |
| This cycle repeats 10 time(s).<br>Click on one of the steps below to moc<br>Timed Step | s<br>s<br>10<br>10<br>Cycles<br>Cancel<br>72 deg for 20 sect<br>E0 deg, for 60 sect |      |
|                                                                                        | Figu                                                                                | re S |

e. Choose the third step of cycling, set the temperature as 72 degrees, set the time as 30 seconds and choose "not acquiring". Click on "OK" to complete the set up of the cycling stage (Figure 10).

| 🟴 Edit Profile                                      | X                                                             |
|-----------------------------------------------------|---------------------------------------------------------------|
| New Open Save As Help                               |                                                               |
| The run will take approximately 52 minute(s) to c   | omplete. The graph below represents the run to be performed : |
|                                                     | ┎┛┎╼┚┎╼┚┎╼┚┎╼╢┲╟┛╟┛╟┛╟                                        |
| Click on a cycle below to modify it :               |                                                               |
| Hold                                                | Insert after                                                  |
| Cycling 2                                           | Hew Temperature ×                                             |
|                                                     |                                                               |
| This cucle repeats 10 time(s)                       | 25 60 99                                                      |
| Click on one of the steps below to modify it, or pr | e.                                                            |
| T. IO                                               | 72 K K                                                        |
| 95 deg. for 20 s                                    | Cancel                                                        |
| 72 deg.                                             |                                                               |
| Not Acquiring                                       |                                                               |
| Not Acquiring                                       | 72 deg. for 60 sec                                            |
| Long Range                                          | 60 deg. for 60 secs                                           |
| louchdown                                           |                                                               |
|                                                     |                                                               |
|                                                     | Figure 10                                                     |

6. For the stage of "Cycling2", choose "Cycling2", set the temperature and time as below for each step: 95 degrees for 20 secs; 60 degrees for 30 secs and 72 degrees for 30 secs. Make sure "not acquiring" is selected for the first (95 deg.) and the third step (72 deg.). Data is acquired at the second step (60 deg.)

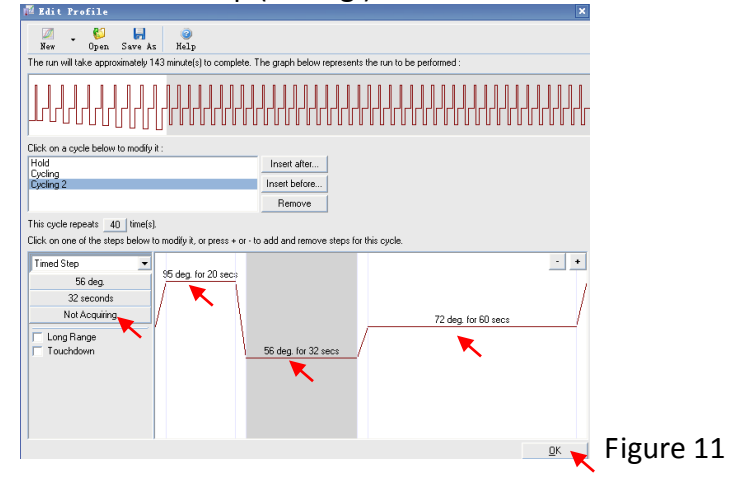

Click on the "Not Acquiring" button. In the "Acquisition", use the  $\rightarrow$  to shift the Green, Orange, Red and Yellow channels in the "Available Channels" into the "Acquiring Channels", click on "OK" to complete the set-up of this part (Figure 12). Then click on "OK" as shown in Figure 9.

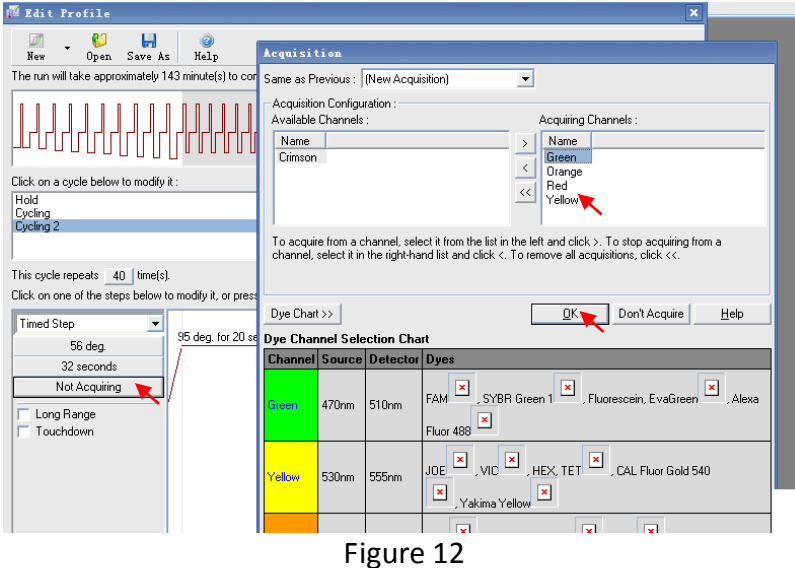

7. Click on "Next" (Figure 13) and "Start Run" (Figure 14) to save the file into the computer and finish the set-up.

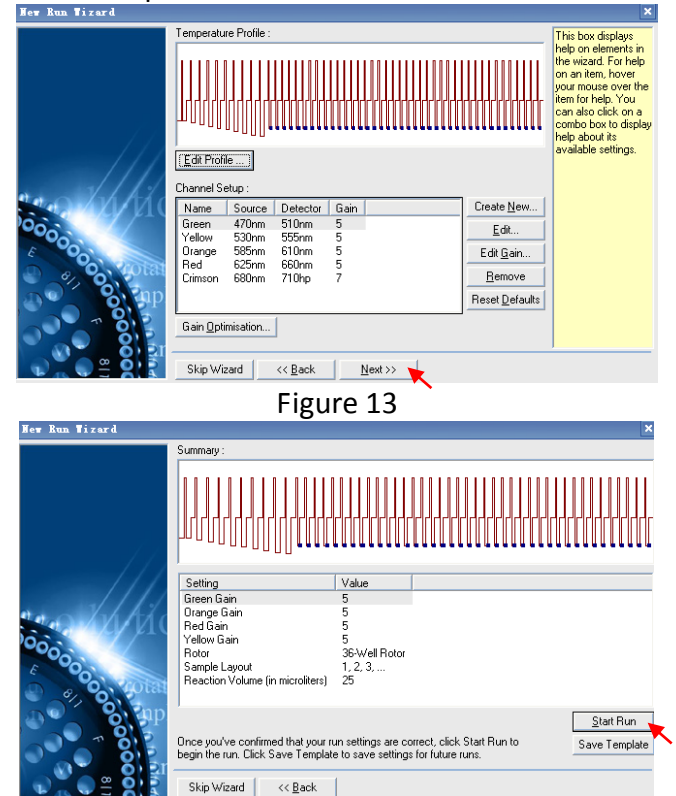

Figure 14